# handling-short instruction for Multi– Prommer V1.3

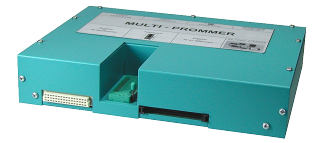

# **Interface-Overview:**

Front-Side:

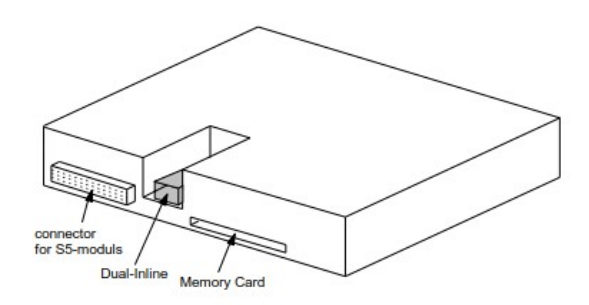

Back-Side:

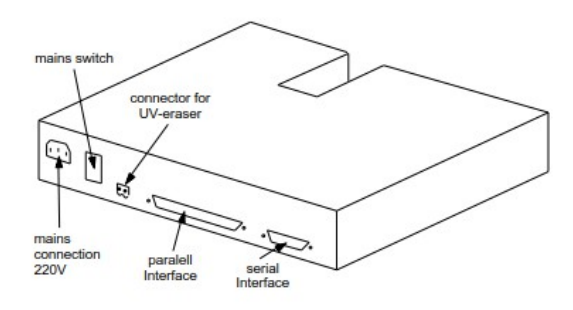

# **Connectors:**

### **RS232:**

The 9pin female Connector has following pining:

| Pin | in short name Description |                  |
|-----|---------------------------|------------------|
| 2   | RxD                       | receiver PC-side |
| 3   | TxD                       | transmit PC-side |
| 5   | GND                       | ground signal    |
| 7   | RTS                       | request to send  |
| 8   | CTS                       | clear to send    |

## **Parallel-Interface:**

| Pin     | short name | Description           |
|---------|------------|-----------------------|
| 1       | ACK        | acknowledged          |
| 2       | D0         | data bit 0            |
| 3       | D1         | data bit 1            |
| 4       | D2         | data bit 2            |
| 5       | D3         | data bit 3            |
| 6       | D4         | data bit 4            |
| 7       | D5         | data bit 5            |
| 8       | D6         | data bit 6            |
| 9       | D7         | data bit 7            |
| 10      | STB        | strobe                |
| 11      | INIT       | initialize            |
| 12      | AFD        | append auto-form-feed |
| 13      | SLIN       | selection input       |
| 14      | PE         | paper empty           |
| 15      | ERR        | error                 |
| 16      | BUSY       | busy                  |
| 17      | SLCT       | select                |
| 18 – 25 | GND        | ground signal         |

### **Power Supply:**

The Multi–Prommer needs a power supply of 230V AC with a tolerance of  $\pm 15\%$ . The connection should be made with the delivered cable. The Multi-Prommer is also reachable with 115V AC, ask your dealer.

#### Software-installation:

Download the WinPromm-software from the mentioned website and start the installation. Follow the Install-Shield.

#### Menu-structure:

File New Open Save Save As Printer configuration Exit View Toolbar Status line Module Select Read Write Write too Blanktest Compare Block list Erase Configuration Interface Language Word/Block SYSID Display checksum Window Overlapped Side-by-side Top-on-top Group symbols

Help

Contents Usage of help Introduction Version-history About WinPrommer

Block

None Exchange

All

## **File-formats:**

\* \* All Files. It is tried to choose a file-format according the extention. If no appropriate file-format is found, the binary format is used \*.BIN Binary File \*.S5D Step-5 File \*.S7P Step-7 File (structure) \*.308 ET-100 File \*ET.200 ET-200 File \*.2BF ET2-Binary Export \*.HEX Intel-Hex-Format Motorola-Hex-Format \*.EPR \*.525 CP-525/524 Files O\*.\* CP-5431 File À\*.\* CP-1430/CP-143 File

#### **Technical data:**

| Size (S x H x D): | 245 x 47 x 187mm            |
|-------------------|-----------------------------|
| Case-Type:        | metal casing, powder-coated |

For more Information of the Multi-Prommer or to get the actual Manual or the actual operating software WinPrommer, you find the information under

Under the web-address https://www.process-informatik.de are product specific documentations or software-driver/-tools available to download. If you have questions or suggestions about the product, please don't hesitate to contact us.

> Process-Informatik Entwicklungsgesellschaft mbH Im Gewerbegebiet 1 DE-73116 Wäschenbeuren +49 (0) 7172-92666-0

> > info@process-informatik.de https://www.process-informatik.de

Copyright by PI 2003 - 2025

# Menutree Website:

- + Products / docu / downloads
  - + Hardware
    - + Memory modules / Prommer + MULTI-PROMMER

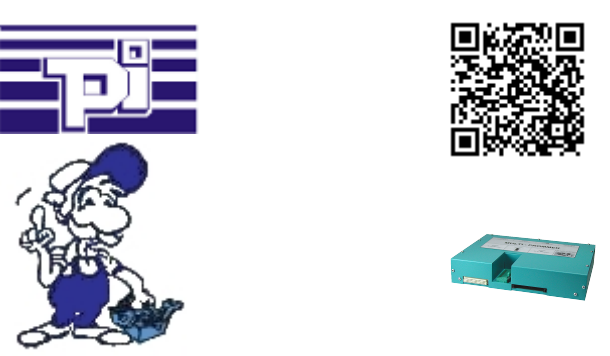

Please make sure to update your drivers before using our products.

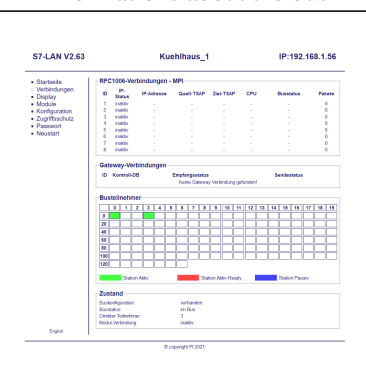

Informations about the bus

View information from the connected bus-system in plain text without using the Simatic-Manager or TIA-Portal. With the connection-menu you get the list of reachable nodes, marked in color whether it is an "active bus-participant", is a "candidate for inclusion in the bus" or a "passive bus-participant".

You can also see whether cyclic bus-parameter-protocols have been received, you are "in the bus" yourself, the bus-address of the participant recognized as a "direct participant" (on which the S7-LAN is located) and whether the contained modules such as "variable control", "gateway-coupling",... actively communicate.